## วิธีการเข้าร่วมรับฟังความคิดเห็นผ่านทาง Application ZOOM

1. เข้า Internet Explorer / Google Chrome หรือ Browser อื่น และพิมพ์ www.zoom.us ที่ช่อง URL กด enter

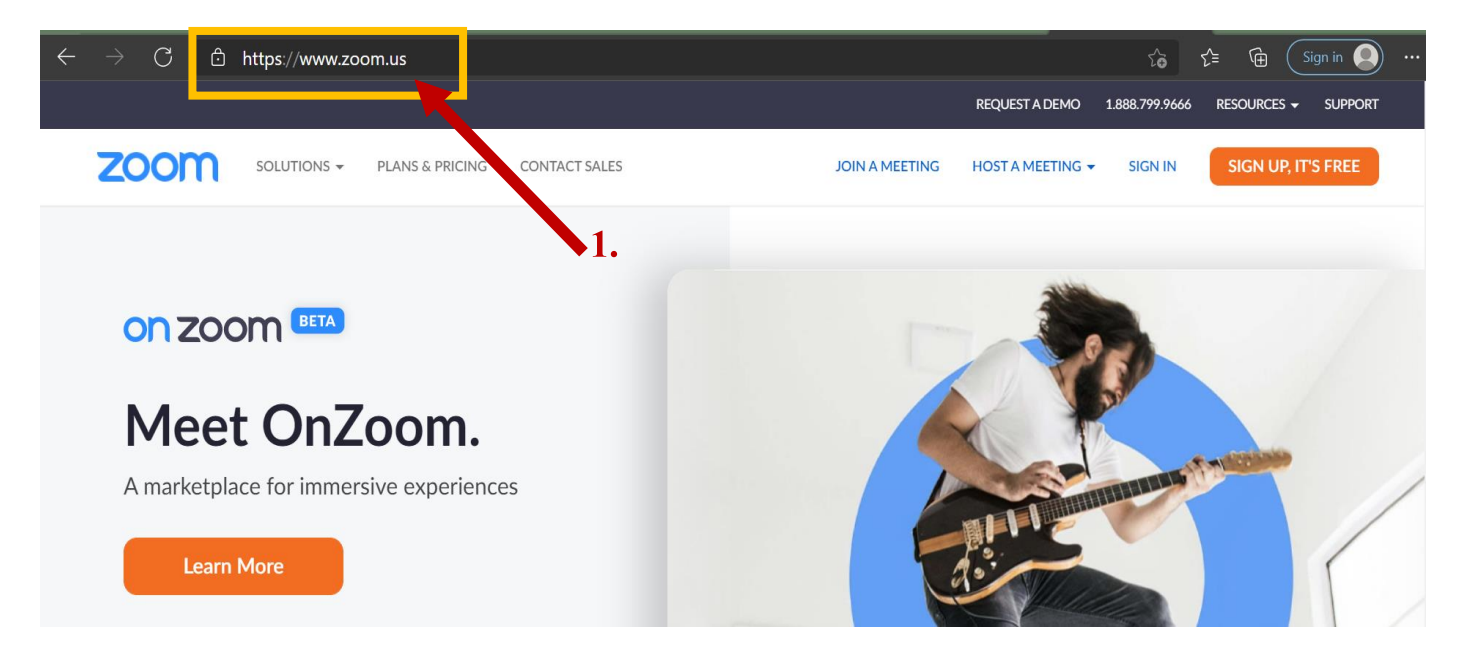

### 2. เลือก JOIN A MEETING

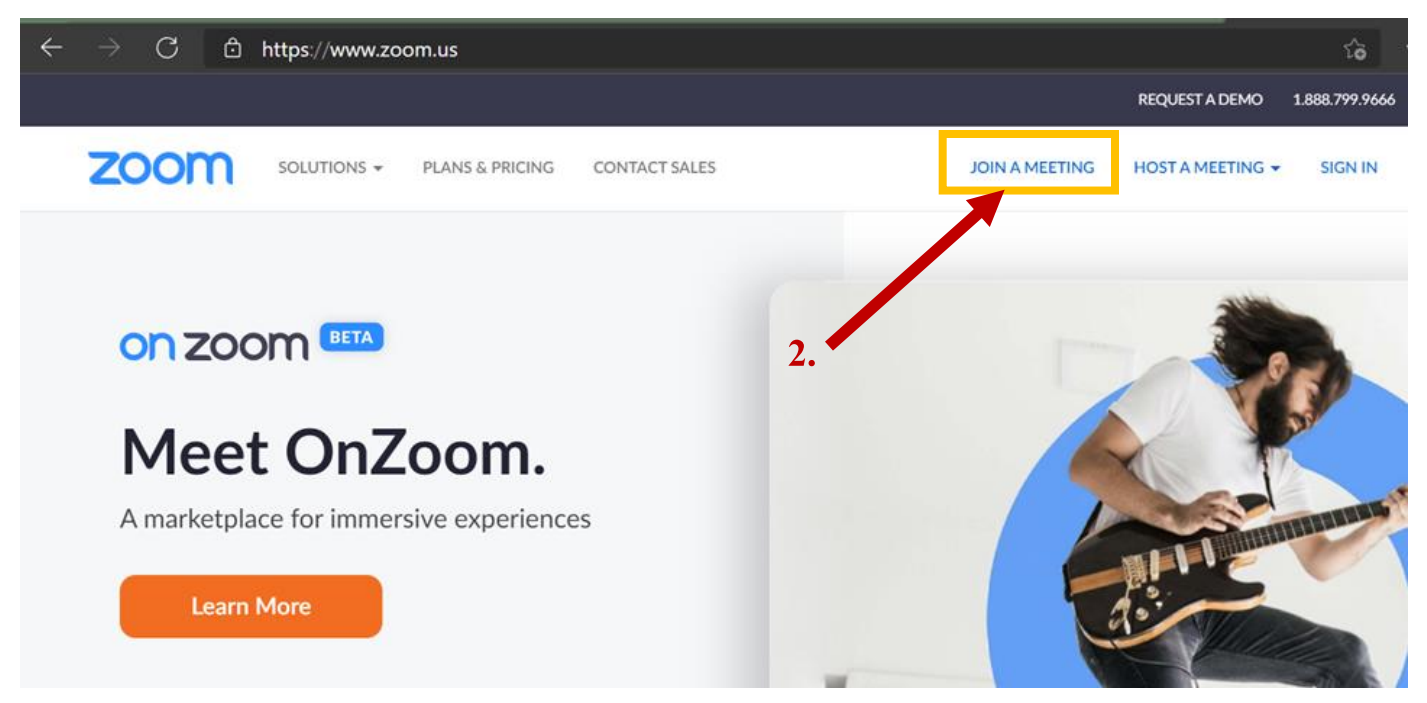

- 2
- 3. กรอกรหัส 984 0013 6985 ในช่อง Meeting ID

| $\leftarrow$ $\rightarrow$ $C$ $rac{D}$ https://www.zoom.us/join |                                  |                |                  | ĉ       | £ = € Sign in      |
|------------------------------------------------------------------|----------------------------------|----------------|------------------|---------|--------------------|
| zoom                                                             |                                  | JOIN A MEETING | HOST A MEETING 👻 | SIGN IN | SIGN UP, IT'S FREE |
|                                                                  |                                  |                |                  |         |                    |
| 2                                                                | lain Maatina                     |                |                  |         |                    |
| 3.                                                               | Join Meeting                     |                |                  |         |                    |
|                                                                  | Meeting ID or Personal Link Name |                |                  |         |                    |
|                                                                  | 984 1001 3 6985 al Link Nam      | e              |                  |         |                    |
|                                                                  | Join                             |                | _                |         |                    |

4. ถ้ามีข้อความตามกล่องสีเทาขึ้น ให้เลือก cancel หรือถ้าไม่มีให้กด Launch Meeting ตามข้อ 5. ได้เลย

| nus/j/85639631211?from=join#success                                                               | ta 🖆 🖨 Sign in 🔵                                                                                                    |
|---------------------------------------------------------------------------------------------------|----------------------------------------------------------------------------------------------------|
| This site is trying to open Zoom Meetings.<br>https://www.zoom.us wants to open this application. | Support English -                                                                                                    |
| Always allow www.zoom.us to open links of this type in the associated app Open Cancel             |                                                                                                    |
| Click Open Zoom Meetings on the dialog shown by your browse                                       | <b>4.</b>                                                                                                    |
| If you don't see a dialog, click Launch Meeting below                                             |                                                                                                    |
| Launch Meeting                                                                                    |                                                                                                    |
| ſ                                                                                                 | .us/j/85639631211?from=join#success  This site is trying to open Zoom Meetings.  https://www.zoom.us wants to open this application.  Always allow www.zoom.us to open links of this type in the associated app Open Cancel Open Cancel If you don't see a dialog, click Launch Meeting below Launch Meeting |

5. กด Launch Meeting

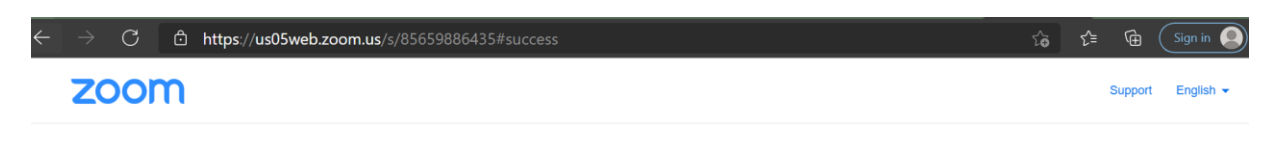

Click Open Zoom Meetings on the dialog shown by your browser

If you don't see a dialog, click Launch Meeting below

Launch Meeting 5.

## 6. เถือก Join from Your Browser

| ← → C 🗅 https://us05web.zoom.us/s/85659886435#success             | ি    | 5≡ | @ (    | Sign in 🔵 |
|-------------------------------------------------------------------|------|----|--------|-----------|
| zoom                                                              |      | St | upport | English 👻 |
|                                                                   |      |    |        |           |
|                                                                   |      |    |        |           |
| Click Open Zoom Meetings on the dialog shown by your browser      |      |    |        |           |
| If you don't see a dialog, click Launch Meeting below             |      |    |        |           |
| Launch Meeting                                                    |      |    |        |           |
|                                                                   |      |    |        |           |
| Don't have Zoom Client installed? Download Now                    |      |    |        |           |
| Having issues with Zoom Clien <sup>2</sup> Join from Your Browser | • 6. |    |        |           |

## 7. กคเลือก Allow การเข้าถึงไมโครโฟนและกล้อง

| $\leftarrow$ $\rightarrow$ C Q | ttps://zoom.us/we                       | :/join/98400136985           |    |                  |                                                              | 20     | € @  | Sign in      |
|--------------------------------|-----------------------------------------|------------------------------|----|------------------|--------------------------------------------------------------|--------|------|--------------|
| zoom                           | zoom.us wants to<br>Use your microphone | Allow Buck                   | 7. | JOIN A MEETING   | HOST A MEETING - S                                           | IGN IN | SIGN | JP, IT'S FRE |
| Your Name                      | Join Meeting                            |                              |    |                  |                                                              |        |      |              |
| Your Name                      |                                         |                              |    |                  |                                                              |        |      |              |
| Remember my nar                | me for future meetings                  | )                            |    |                  |                                                              |        |      |              |
| l'm not                        | a robot                                 | reCAPTCHA<br>Privacy - Terms |    | The au<br>select | udio and video preferences y<br>here will be used for future | you    |      |              |
|                                | Join                                    |                              |    | meetin           | ngs. Got it                                                  |        |      |              |
| coom is protected by reCAPT    | CHA and the Privacy Policy ar           | d Terms of Service           |    |                  |                                                              |        |      |              |

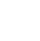

| ← → C 🗅 https://www.zoom.us/wc/join/87426807323                                         | 🖌 🏠 🖆 🕲 🤇 Sign in 🥥 …                                                                    |
|-----------------------------------------------------------------------------------------|------------------------------------------------------------------------------------------|
| zoom                                                                                    | JOIN A MEETING HOST A MEETING - SIGN IN SIGN UP, IT'S FREE                               |
| Join Meeting<br>ชื่อจริง ตามด้วยชื่อย่อหน่วยงาน<br>Remember my name for future meetings | 8.<br>▲ Enable camera and microphone access in your browser's address bar. Learn more    |
| I'm not a robot                                                                         | The audio and video preferences you select here will be used for future meetings. Got it |
| Join                                                                                    |                                                                                          |
| pom is protected by reCAPTCHA and the Privacy Policy and Terms of Service uply.         | <u>\$</u> \$^ ={\$\$                                                                     |

8. ระบุคำนำหน้าชื่อ ชื่องริง และชื่อย่อหน่วยงาน เช่น นส.หนึ่ง ก.ล.ต.

#### 9. กด I'm not a robot

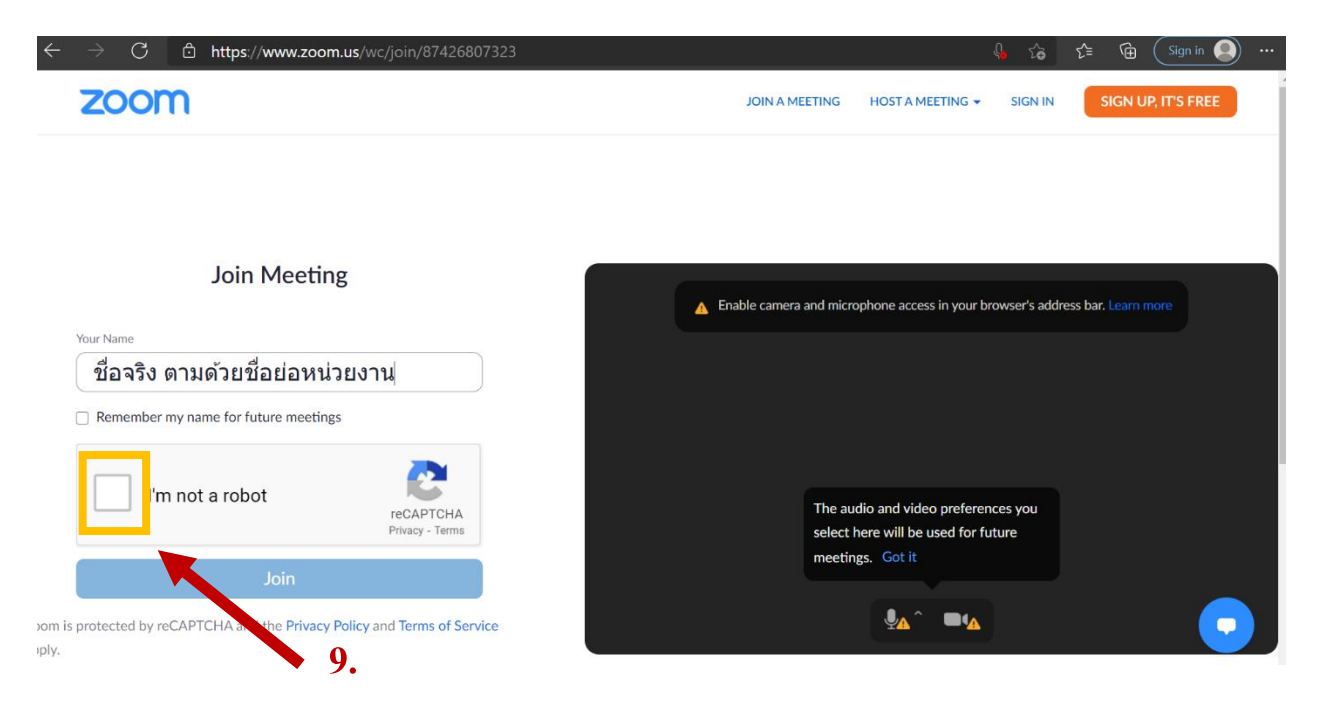

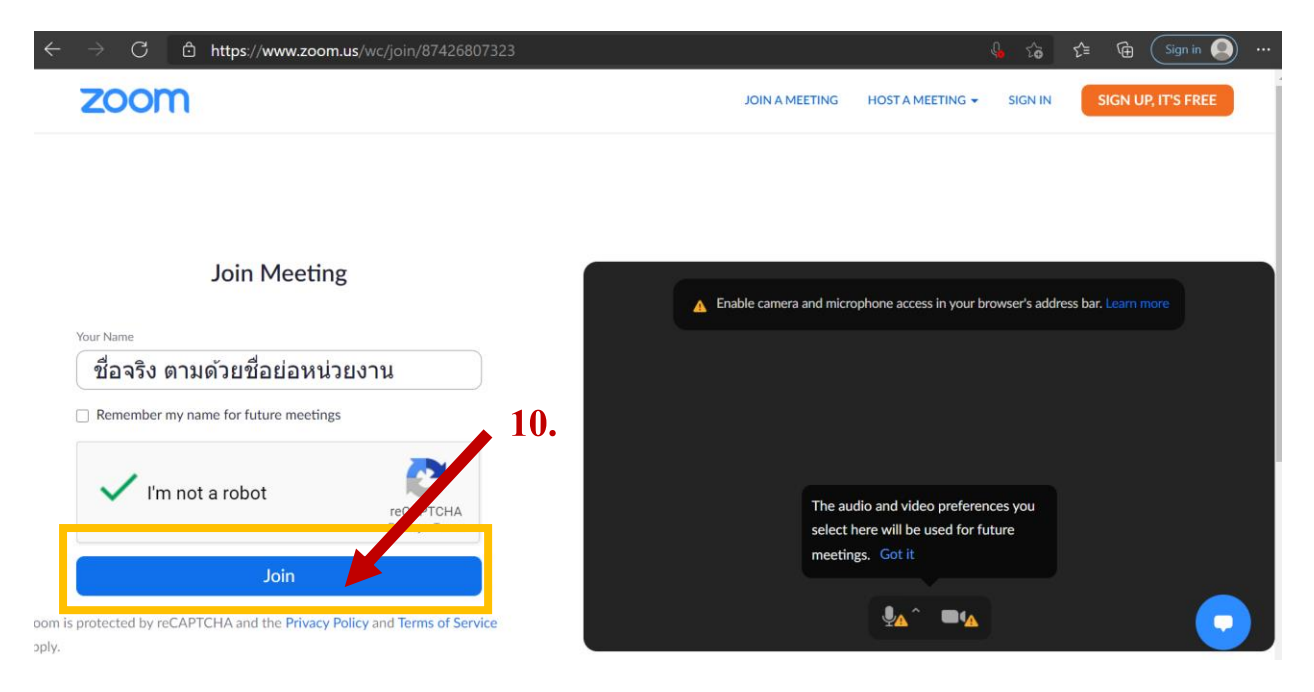

# 10. เมื่อขึ้นเครื่องหมายถูกสีเขียวที่ช่อง I'm not a robot แล้ว กค Join

#### 11. กรอกรหัส 123456 ในช่อง Meeting Passcode แล้วกด Join

| $\leftarrow$ |    | C  | ର | Ô | ht | tps://: | zoom.u | is/wc/9 | 2436 | 1210 | 51/join?ti  | ack_i | d=&jm | f_code=8 | kmeeti | ing_res | ult=&tk=8 | ∩= | 03AGc    | Bq      | 0   | ò   | ζ≡ | æ      | Sign      | in  |
|--------------|----|----|---|---|----|---------|--------|---------|------|------|-------------|-------|-------|----------|--------|---------|-----------|----|----------|---------|-----|-----|----|--------|-----------|-----|
|              | ZC | on | n |   |    |         |        |         |      |      |             |       |       |          |        | JOIN    | MEETING   | но | ST A MEE | eting 👻 | SIG | NIN | 4  | SIGN U | P, IT'S F | REE |
|              |    |    |   |   |    |         |        |         |      |      |             |       |       |          |        |         |           |    |          | /       | 10  | •   |    |        |           |     |
|              |    |    |   |   |    |         |        |         |      |      |             |       |       |          |        |         |           |    |          |         |     |     |    |        |           |     |
|              |    |    |   |   |    |         |        |         |      |      |             |       | Join  | Meet     | ing    |         |           |    |          |         |     |     |    |        |           |     |
|              |    |    |   |   |    |         |        |         | ſ    | Meet | ing Passcod | e     |       |          |        |         |           |    |          |         |     |     |    |        |           |     |
|              |    |    |   |   |    |         |        |         |      | 1    | 2345        | 6     |       |          |        |         | X         | J  |          |         |     |     |    |        |           |     |
|              |    |    |   |   |    |         |        |         |      |      |             |       |       | Join     |        |         |           |    |          |         |     |     |    |        |           |     |
|              |    |    |   |   |    |         |        |         |      |      |             |       |       |          |        |         |           |    |          |         |     |     |    |        |           |     |

หมายเหตุ :

- Meeting ID: 984 0013 6985

Passcode: 123456

หากมีข้อสงสัยกรุณาติดต่อ : กานต์พิชชา 02-263-6405 พิชญา 02-263-6553 กุลนันทน์ 02-263-6037